## How to Enter Summary of Closing Stock

## Step 1

Go to Closing Uploading Page. Select the financial year and click submit button

| Back to Home                                                       | [                                                               |                                      |                                                      |                   |              |        |
|--------------------------------------------------------------------|-----------------------------------------------------------------|--------------------------------------|------------------------------------------------------|-------------------|--------------|--------|
|                                                                    | Assessment Year                                                 | 2010-20                              | 11                                                   | Submit            | 1            |        |
|                                                                    |                                                                 |                                      |                                                      |                   | <u></u>      |        |
| alidate the Closing Stock detai<br>erify the Closing Stock details | Is in the Spreadsheet provided<br>before uploading.Once submitt | before uploading<br>ed you cannot Mc | . <u>Click here to download the</u><br>odify/Delete. | e Spreadsheet     |              |        |
| SI No. Form                                                        |                                                                 |                                      | Return ID                                            | Poturn Filed date | PeturnPeriod | Select |
|                                                                    |                                                                 |                                      | 320113/WP03/9627/2010                                | 16-04-9016        | April-March  | )      |

## Step 2

Select one Annual return from the list

| Bac<br>alidate the Closing<br>erify the Closing St | k to Home Assessment Year Stock details in the Spreadsheet prov | 2010-2                |                                                      | Submit            |              |        |
|----------------------------------------------------|-----------------------------------------------------------------|-----------------------|------------------------------------------------------|-------------------|--------------|--------|
| alidate the Closing                                | Stock details in the Spreadsheet prov                           | rided before unloadin | Olively have the descent and the                     | h - 0             |              |        |
|                                                    | ock details before uploading.Once su                            | bmitted you cannot M  | g. <u>Click here to download t</u><br>lodify/Delete. | ne spreadsneet    |              |        |
| SL. No Fo                                          | m                                                               | Return Type           | Return ID                                            | Return Filed date | ReturnPeriod | Select |
| 1 WC                                               | ORK CONTRACTORS(FORM-10B)                                       | ORIGINAL              | 320113/WR03/9627/2010                                | 16-04-2016        | April-March  |        |

## Step 3

Click '**Closing Stock Summary'** button. Select the Rate of Tax and enter Stock Value in rupees and then click '**Add Closing Stock'**.

| Back                                           | <u>CI</u>                                            | osing Stock Summary |        |
|------------------------------------------------|------------------------------------------------------|---------------------|--------|
| Tin                                            | 32011360751                                          | ]                   |        |
| Busness Name                                   | RANI HITECH ENGIN                                    | IEERING             |        |
| Assessment Year                                | 2010                                                 |                     |        |
| Rate of Tax*                                   | 0 ~                                                  |                     |        |
| Note:- Please add closing<br>Add Closing Stock | stock of commodities under each rate of tax<br>Reset | one by one          |        |
| SL. No                                         | Rate of Tax                                          | Stock Value         | Select |
| 1                                              | 0                                                    | 0                   | •      |
| Total Stock Value:                             | 0                                                    |                     |        |